# How do I create/update/extend Production Calendar?

Production Calendar is a feature through which availability of all the Manufacturing cells and machines in a production year can be specified. This helps the system to effectively schedule the productions for the year.

### New Production Calendar:

- 1. Double click on Production Calendar option under Manufacturing
- 2. Production Calendar screen will be shown
- 3. Click on New button
- 4. Enter the Calendar Name
- 5. Select the Production Line
- 6. Select the Start and End Date of the Production Calendar
- 7. Select the shifts
- 8. Select the Machines
- 9. Select 'Show holidays' check box, if you wish to view Holidays in the Production calendar
- 10. Click on Build Calendar
- 11. Click on Save

## **Update Production Calendar:**

- 1. Double click on Production Calendar option under Manufacturing
- 2. Production Calendar screen will be shown
- 3. Select and open any existing calendar
- 4. Following attributes of a shift can be updated:
  - a. Shift timings:
    - i. Select the required Start and End Time (or)
    - ii. Enter the Shift Duration, based on the entered duration, shift end time will be automatically updated
    - b. Machines allocated for a shift:
      - i. Machines can be Allocated/Unallocated for a shift by Ticking the check box of the corresponding Machines displayed as horizontal columns
- 5. Click on Save

### **Extend Production Calendar:**

This feature is used to extend the already existing calendar for further more days with the same setup.

- 1. Double click on Production Calendar option under Manufacturing
- 2. Production Calendar screen will be shown
- 3. Select and open any existing calendar
- 4. Select the End Date
- 5. Click on Build Calendar
- Click on Save

# NOTE:

- Standard Production Calendar:
  - ° There can be Only one Standard Production calendar for Production Line.
  - ° Schedules can be created only for Standard Production Calendars